### Temat: Z pętelką, czy bez?

Jak już wiesz w programie Scratch możemy rysować przedmioty. Wiesz również jak ustawić rozmiar, kolor i odcień pisaka. Dziś zajmiemy się rysowaniem przedmiotów. Podczas lekcji: Nie taki problem straszny tworzyliśmy algorytmy rysujące litery. Do dalszej pracy wykorzystamy doświadczenia tam zdobyte.

### Przykład 1

Narysuj w programie Scratch kształt, który widzisz na obrazku. Użyj komendy przyłóż pisak oraz takiej by się poruszał.

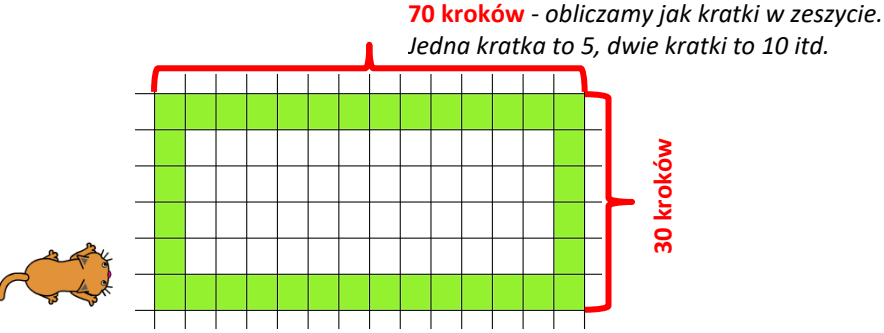

#### Planujemy

- planujemy jakich klocków użyjemy by rozwiązać problem 0
- planujemy w jaki sposób przetestujemy nasze rozwiązane (np. narysowanie przedmiotu w zeszycie lub skrypt w scratch)

#### Wykonujemy

- tworzymy algorytm: G70 P30 D70 L30
- tworzymy skrypt sterujący duszkiem. Wykorzystaj duszka: Cat2

#### Sprawdzamy

- Uruchom program przez *naciśnięcie zielonej flagi*
- Jeżeli działa poprawnie poproś nauczyciela, jeśli nie sprawdź i popraw

#### Zadanie 1

Narysuj w programie Scratch kształt, który widzisz na obrazku.

- W rozwiązaniu zadania może pomóc Ci: Przykład 1.
- Ustaw grubość pisaka na 4, a kolor na czerwony oraz duszeka Arrow1

### A po co komu pętelki? Czyli o tym jak używać pętli Powtórz [...].

W przypadku rysowania prostokąta występuje dwukrotne powtarzanie sekwencji: przesuń > obróć | przesuń > obróć. Gdyby to był kwadrat, wówczas ten sam ciąg poleceń powtórzył by się 4 razy. A co gdybyśmy powtarzali tę samą sekwencję 20 razy? Na przykład schody? Istnieje sposób bardziej zwartego zapisu tego rodzaju operacji za pomocą pętli. Na tym polega "siła" programowania. Przykład 3

#### Przykład 2

Narysuj *prostokąt* używając poleceń z pętlą i bez pętli. Poleceniem inicjującym rysowanie, niech będzie spacja

Narysuj schody używając poleceń z pętlą i bez pętli. Schody mają mieć 4 (cztery) takie same stopnie Poleceniem inicjującym rysowanie, niech będzie klawisz: a

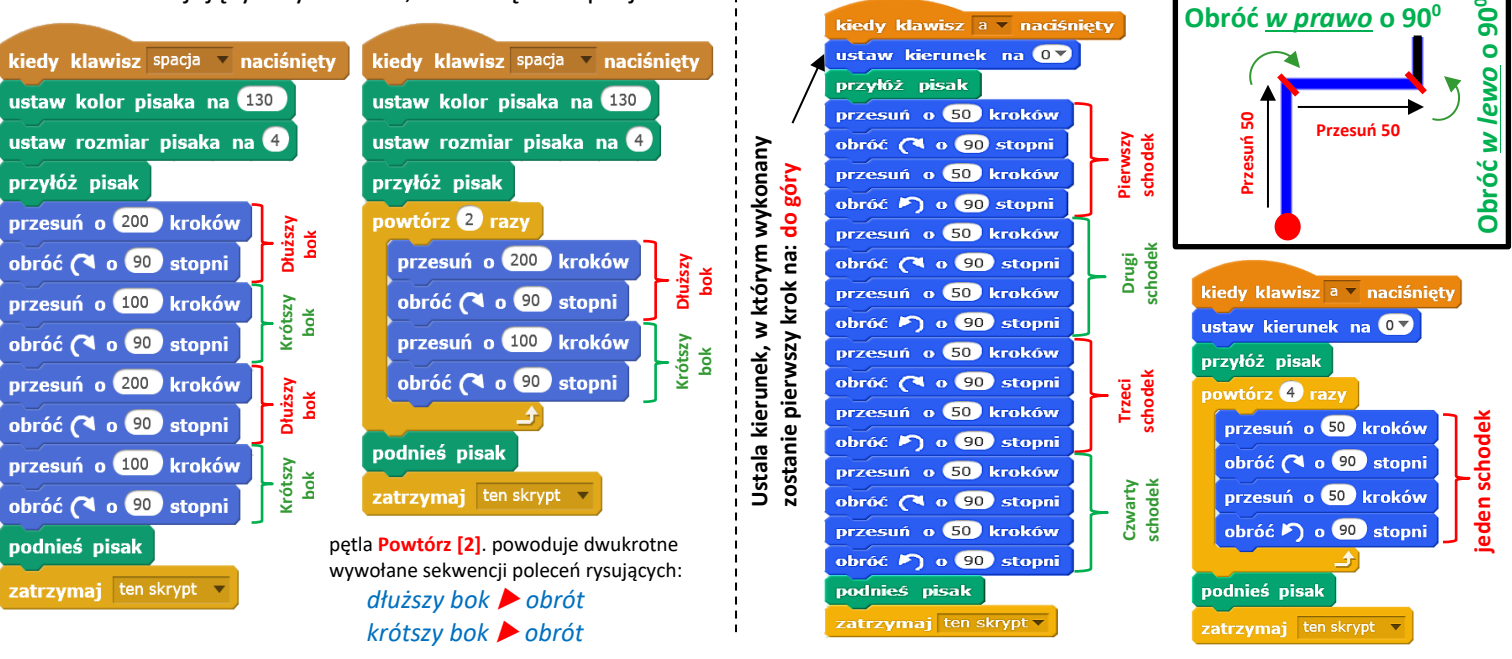

| Cat                        |
|----------------------------|
| kiedy kliknięto 🏓          |
| przyłóż pisak              |
| przesuń o 70 kroków        |
| obróć 🄊 o 🥺 stopni         |
| przesuń o <u>30</u> kroków |
| obróć 🏷 o 🥺 stopni         |
| przesuń o 70 kroków        |
| obróć 烆 o 🥺 stopni         |
| przesuń o <u>30</u> kroków |
| obróć 🏷 o 🥺 stopni         |
| podnieś pisak              |
| zatrzymaj ten skrypt 🔻     |
|                            |

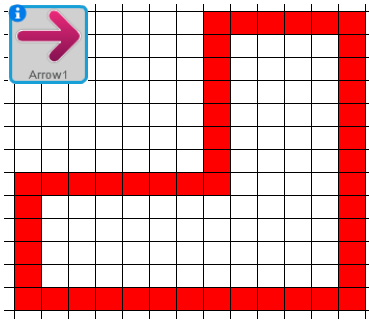

#### Zadanie 2

Bazując na przykładzie 2 zbuduj skrypt i narysuj **kwadrat** o boku 150, w kolorze *różowym*. Użyj polecenia powtórz, a rozmiar pisaka ustaw na 5. Pamiętaj o poleceniu: *Ztrzymaj ten skrypt*.

#### Zadanie 3

Narysuj **trójkąt równoboczny** o boku **200**, w kolorze pomarańczowym. Ustaw grubość pisaka na 5. Użyj pętelki powtórz.

- Najtrudniejszą sprawą są kąty w figurze. Ja mam jednak tu pewien sposób.
  Po prostu podziel 360 na ilość kątów w figurze. Ponieważ to trójkąt, więc 360/3 (w przypadku pięciokąta będzie to 360/5, ośmiokąta 360/8 itd.)
- Czy zauważyłeś/aś, w którą stronę wykonywane są obroty?
- Pamiętaj o poleceniu: Ztrzymaj ten skrypt.

# UWAGA!!! Ten sposób działa tylko na figury foremne

#### Zadanie 4

Korzystając z poleceń, które znasz, narysuj kolorem niebieskim wzorek przedstawiony na rysunku obok **lub** podobny. Czy zauważyłeś/łaś zastosowany wzorzec?

#### Zadanie 5

Narysuj duszkiem na ekranie linie symbolizujące sygnał **SOS** w alfabecie Morse'a. To sekwencja:

3 kropki – 3 kreski – 3 kropki. Czy możesz tu gdzieś zastosować poznaną dziś pętelkę?

- Ustal rozmiar pisaka na 4
- Ustal kolor pisaka na czerwony
- *kropkę uzyskasz* poprzez przyłożenie pisaka (to wystarczy)

| ( | • Pamiętaj o poleceniu: <i>Ztrzymaj ten skrypt</i> . |  |  |  |  |  |  |  |  |  |  |  |  |  |  |  |  |  |  |  |  |  |  |  |  |  |  |
|---|------------------------------------------------------|--|--|--|--|--|--|--|--|--|--|--|--|--|--|--|--|--|--|--|--|--|--|--|--|--|--|
|   |                                                      |  |  |  |  |  |  |  |  |  |  |  |  |  |  |  |  |  |  |  |  |  |  |  |  |  |  |
|   |                                                      |  |  |  |  |  |  |  |  |  |  |  |  |  |  |  |  |  |  |  |  |  |  |  |  |  |  |
|   |                                                      |  |  |  |  |  |  |  |  |  |  |  |  |  |  |  |  |  |  |  |  |  |  |  |  |  |  |

### Zadanie 6

Narysuj planszę do gry w kółko i krzyżyk.

## Praca domowa

Utwórz w programie Scratch skrypt o nazwie **ząbki**, po uruchomieniu którego otrzymasz rysunek zgodny z zamieszczonym wzorem. Projekt zapisz i prześlij nauczycielowi. Zastosuj poznaną na lekcji pętlę **POWTÓRZ**.

# Zadanie na 6

Napisz programy rysujące domy:

- jeden złożony z trzech kwadratów o boku 100 kroków koloru różowego (ustawionych jeden na drugim)
- drugi złożony z kwadratu o boku 80 kroków w kolorze czarnym i stojącego na nim trójkąta równobocznego w kolorze czerwonym. Zapisz i prześlij nauczycielowi.
  - okienko to kwadracik o boku 12 kroków odpowiednio obrócony i powtórzony, w kolorze pomarańczowym
  - drzwi prostokąt 50x20 kroków

Programy są dopełnieniem poprzedniego zadania dla wszystkich. Razem dadzą jedną ocenę końcową.

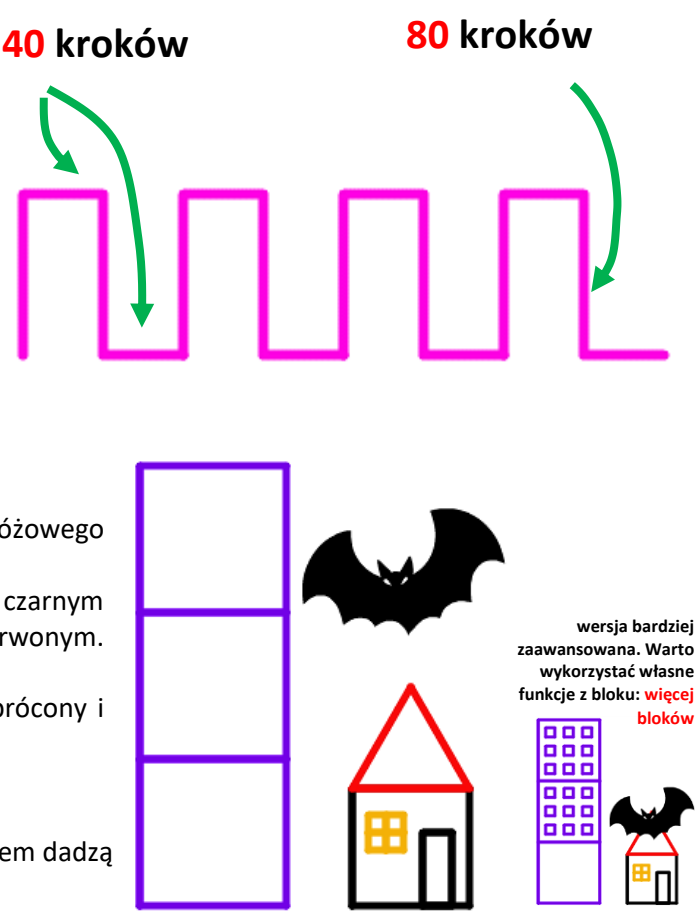

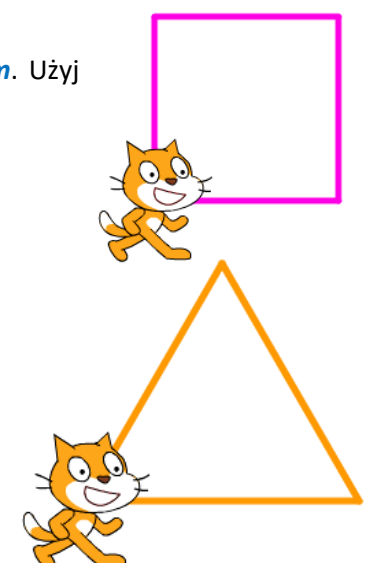

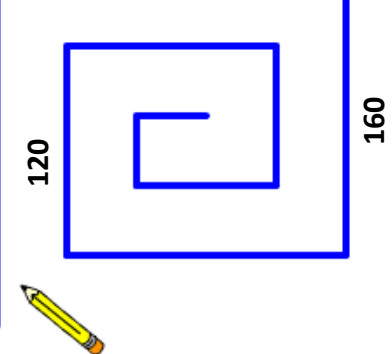

200